## Search in YuJa Using Filter by Location

Last Modified on 03/17/2025 1:38 pm CDT

The **Filter by Location** option will allow you to narrow down your search results when searching for a particular video to add from your YuJa Media Library to the Content area.

1. Select [Content] on the Course Navbar.

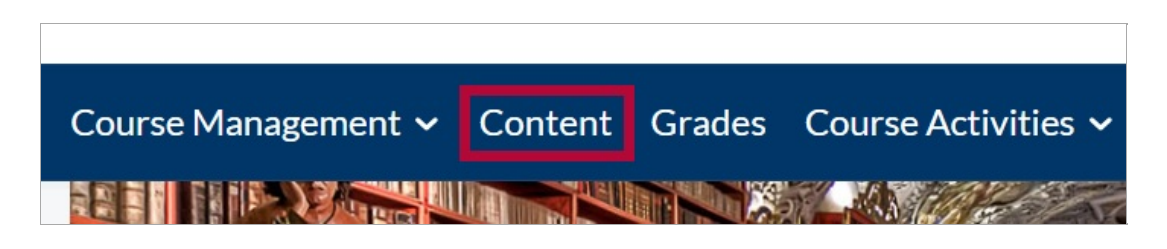

2. Select the module where you want to add your YuJa video. Then select [Add Existing Activities] followed by [YuJa Media Quicklink].

|   | Course Schee      | dule                   | New 2                       | Add Existing Activities 💙   | 🌮 Bulk Edit  |
|---|-------------------|------------------------|-----------------------------|-----------------------------|--------------|
|   | Table of Contents | 29                     | Assignment                  | ,<br>Pearson 1.3 Deep Link  |              |
|   | Getting Started   | d 3                    | Assignment Instructions     | Quizzes                     | nute demor   |
|   | Week 1            | 2                      | serving tech                | SoftChalk 1.3 Link Selector | ent 3 submis |
|   | Se<br>Week vou    | elect the module where | You may eith<br>ideo within | Surveys                     | 4P4 format,  |
|   |                   |                        | Final Exam-<br>Quiz         | Third-party Integrations    | Browser      |
|   | Week 3            | 4                      |                             | Wiley Assignments           | Drowser .    |
| 1 | Week 4            | 2                      |                             | Wiley Resources             | ,            |
|   | IntelliWriter     | 1                      | Add a sub 3                 | YuJa Media QuickLink        | ŀ            |

3. From the Media Chooser window, select the **Filter Icon**.

| Add Activity     |                                         | ×                  |
|------------------|-----------------------------------------|--------------------|
| <b>+ v</b>       |                                         |                    |
| 🌀 Media Chooser  |                                         |                    |
| + Choose Media   | Dpload Media                            | + Create Recording |
| Media            | Quizzes Play                            | lists              |
| <b>بېل</b> earch | Q 7                                     | (i) Search         |
|                  |                                         | # :≡               |
|                  | Monday, February 10, 2025<br>3:35:07 PM | :                  |
|                  |                                         | Insert Content     |
| Cancel           |                                         | ħ.                 |

4. Under Filter by Location, select [Choose Location].

| Add Activ | ity                                                                                                    | ×          |
|-----------|----------------------------------------------------------------------------------------------------|------------|
| +         | ~                                                                                                    |            |
|           | Image: white search   Image: white search     Image: white search   Image: white search       Image: white search   Image: white search       Image: white search   Image: white search       Image: white search   Image: white search       Image: white search   Image: white search       Image: white search   Image: white search |            |
|           | By Type By Owner By Sort   All Intervention   Video My Media Only   Video My Shared Media   My Shared Media Type                                                                                                    |            |
|           | Reset Filter                                                                                                    | rt Content |
| Cancel    |                                                                                                    | //         |

5. Select [User Collections].

| ocation | Search       |
|---------|--------------|
| ocation | Search       |
|         | Search       |
|         |              |
|         |              |
|         |              |
|         | Close Select |
|         |              |
|         | Insert Con   |
| 1       | 1            |

6. Select the folder containing your **Name**, followed by **[My Media Collections]**, and the **Destination Folder** which contains the video you want to add. Then click **[Select]**.

**NOTE:** Click **[Show Files]** to see the names of the videos contained in each folder.

| Add Activity                 |                                                        |                |
|------------------------------|--------------------------------------------------------|----------------|
| <b>+ v</b>                   |                                                        |                |
|                              | Choose Location                                        | ×              |
| Ø       George               |                                                        |                |
| <u>Favorites</u>             |                                                        | •              |
| My Media Collect     Default | ions                                                   |                |
| George     George            |                                                        |                |
| Show files                   | <u> </u>                                               | Clc 4 Select   |
| 2- 1000 (da) - 1100          | • • • • • • • • • • • • • • • • • • •                  |                |
| 6-                           | Cool Video<br>Thursday, February 6, 2025<br>4:00:14 PM | :              |
|                              |                                                        | Insert Content |
| Cancel                       |                                                        |                |

7. You will now see the videos located in the folder you selected. Select the video you want to add followed by **[Insert Content]**.

| Add Activ | <i>i</i> ity                                                 |                |
|-----------|--------------------------------------------------------------|----------------|
| +         | ~                                                            |                |
| 🌀 Me      | edia Chooser                                                 |                |
|           | +     Choose Media     ↑     Upload Media     +     Creation | ate Recording  |
|           | Media Quizzes Playlists                                      |                |
|           | ¢∮↓ Search Q 𝔤 () Search                                     | :h             |
|           | Filter 1 V Select All Embed as Dynamic Playlist              | ! ≔            |
| 1         | History of Medicine<br>February 19, 2023                     | :              |
|           | 2                                                            | Insert Content |
| Cancel    |                                                              |                |

**NOTE:** To remove your filters, select **[Filter]** then click the **[X]** next to the path of your folder.

| Media Chooser                                                                      |                           |                |
|------------------------------------------------------------------------------------|---------------------------|----------------|
| Media                                                                              | Quizzes                   | Playlists      |
| <b>∮∮↓</b> Search                                                                  |                           | Q 7 (ì) Search |
| Filter <ul> <li>Select All</li> <li>Lone Star College\User Collections\</li> </ul> | Embed as Dynamic Playlist |                |
|                                                                                    |                           | Insert Content |